#### Einrichten Avaya IX Workplace Mobile IOS

17. Juni 2021

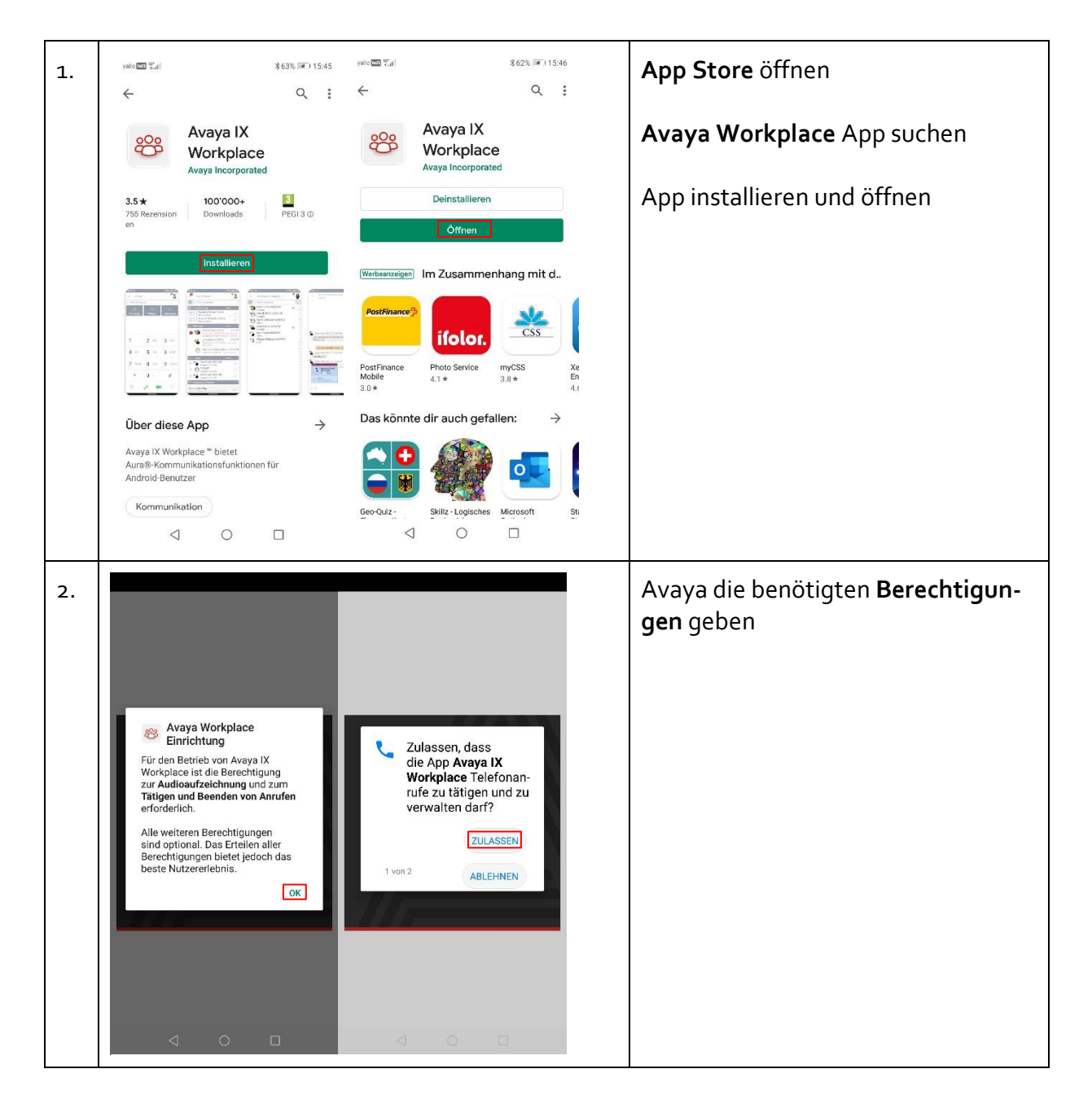

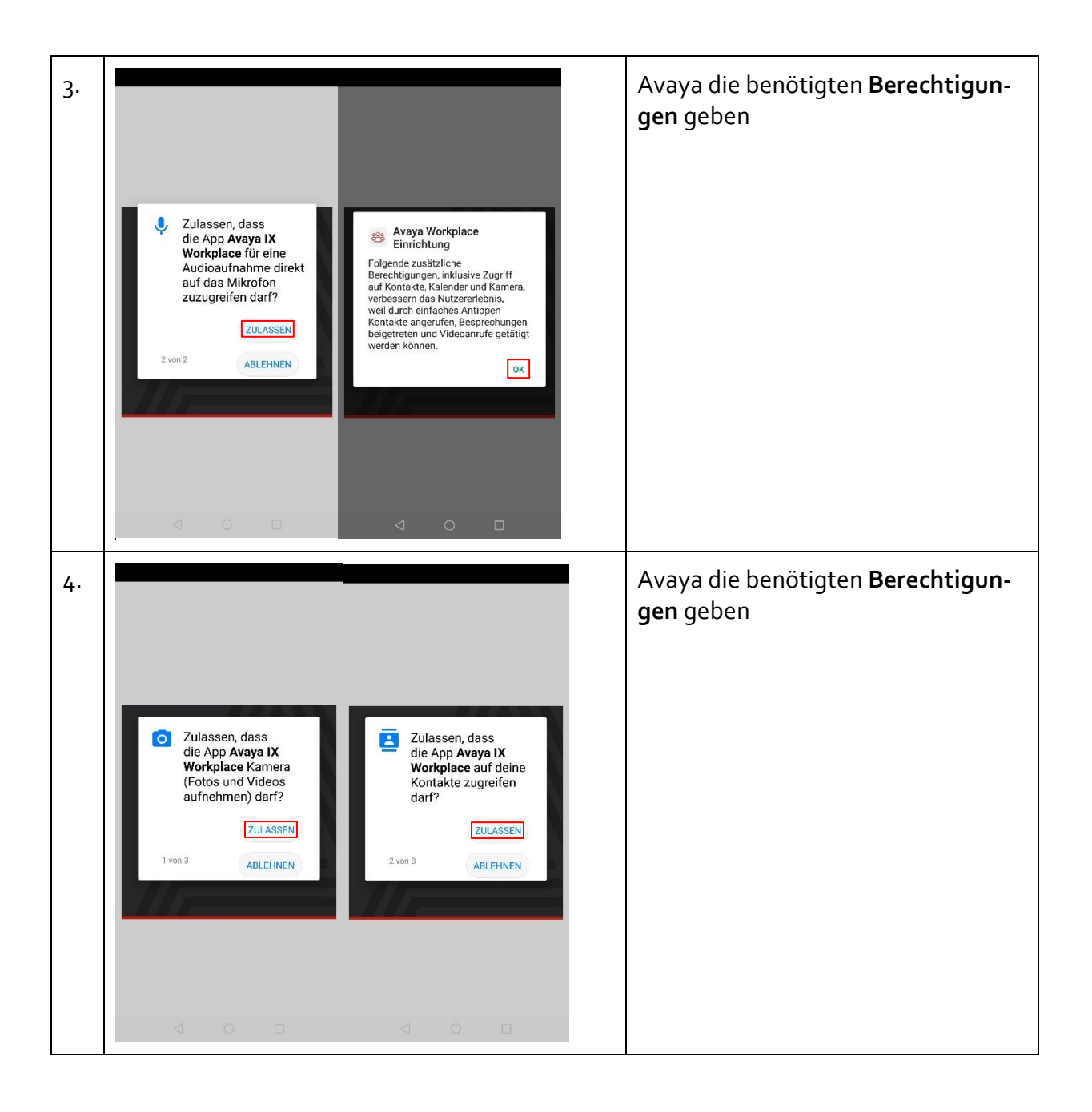

| 5. | Zulassen, dass<br>die App Avaya IX<br>Workplace Auf<br>Kalender und Termine<br>zugreifen darf?<br>ZULASSEN<br>3 von 3 ABLEHNEN | <text><section-header></section-header></text>                                                                                                    | Zugriff auf Kalender zulassen und<br>Endbenutzerlizenzverwaltung An-<br>nehmen                        |
|----|----------------------------------------------------------------------------------------------------|----------------------------------------------------------------------------------------------------|----------------------------------------------------------------------------------------------------|
| 6. | <image/>                                                                                                    | Image: State of the state of the state | <b>Mein Konto konfigurieren</b> klicken<br>und <b>E-Mail</b> eingeben<br>Mit <b>Weiter</b> bestätigen |

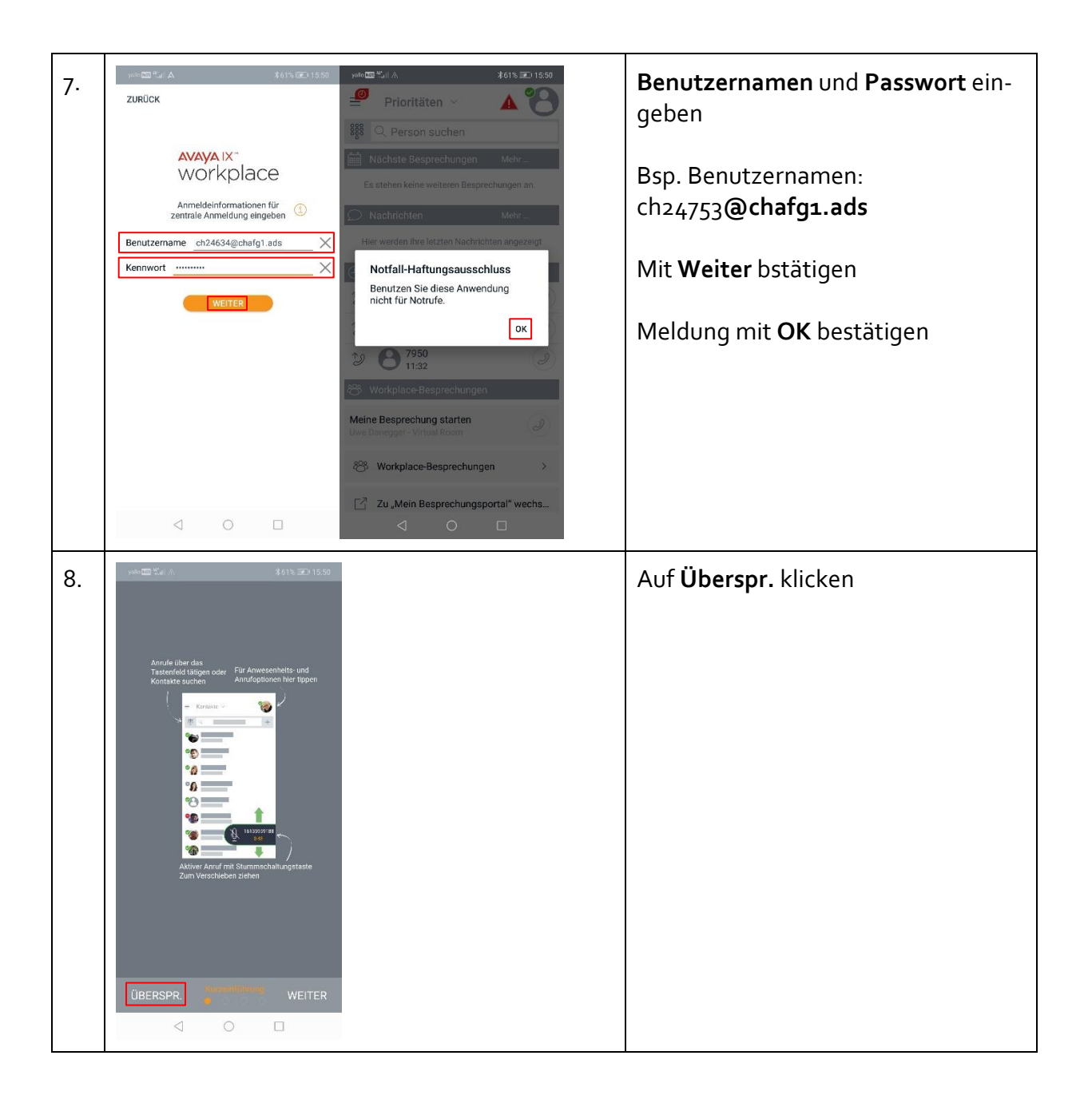